## Plantillas de informe de práctica en Overleaf

- 1. Ingresar a <u>http://overleaf.com</u>
- 2. Si no se tiene cuenta, se debe crear una. Luego loguearse.
- 3. Al ingresar, seleccionar "Nuevo proyecto"

|                                         | fo help you work from home throughout 2021, we're providing d | liscounted plans and s | pecial initiatives.      | Upgrade |
|-----------------------------------------|---------------------------------------------------------------|------------------------|--------------------------|---------|
| Todos los<br>proyectos                  | Q Buscar proyectos                                            |                        |                          |         |
| Tus proyectos<br>Compartidos<br>contigo | □ Título                                                      | Propietario            | Última<br>modificación 👻 | Accione |
| Archived<br>Projects                    | Formato de reporte de práctica de laboratorio UNITEC          | You                    | 2 minutes ago by<br>You  | 200     |
| Trashed Projects                        | Formato de reporte de práctica                                | You                    | 2 days ago by You        | 000     |
| TAGS/FOLDERS                            | Astrometria comparada de dos camaras                          | You                    | 2 days ago by You        | 0001    |
| + Nueva                                 | IIE-FING-UDELAR                                               | You                    | 10 days ago by You       | 0001    |
| carpeta                                 | Astronomy and Astrophysics Template                           | You                    | 6 months ago by          | 0000    |

4. Seleccionar "Project-Lab Report":

| Sverleaf                              |                                                             |                    | Ayuda • Proyect          | tos | (    | Cue      | enta |
|---------------------------------------|-------------------------------------------------------------|--------------------|--------------------------|-----|------|----------|------|
| luevo proyecto                        | help you work from home throughout 2021, we're providing di | scounted plans and | special initiatives.     |     | Upgr | ade      | ) ×  |
| Proyecto vacío                        |                                                             |                    |                          |     |      |          |      |
| Proyecto de ejemplo<br>Subir proyecto | uscar proyectos                                             |                    |                          |     |      |          |      |
| Importar desde GitHub                 | Título                                                      | Propietario        | Última<br>modificación 👻 |     | Ac   | cion     | es   |
| Academic Journal                      | Formato de reporte de práctica de laboratorio UNITEC        | You                | 2 minutes ago by<br>You  | C   | 0    |          | Û    |
| Formal Letter                         | Formato de reporte de práctica                              | You                | 2 days ago by You        | C   | 0    |          | Û    |
| Homework Assignment                   | Astrometria comparada de dos camaras                        | You                | 2 days ago by You        | e   | 0    |          | ۵    |
| Poster                                | IE-FING-UDELAR                                              | You                | 10 days ago by You       | മ   | ۵    | •        | ۵    |
| Project / Lab Report                  | Astronomy and Astrophysics Template                         | You                | 6 months ago by<br>You   | ත   | ۵    | •        | ۵    |
| Résumé / CV                           |                                                             |                    |                          |     |      |          |      |
| Thesis                                | y and Terms Seguridad Contáctanos Quiénes somos Blog        |                    |                          |     |      | <b>¥</b> | f    |

- 5. Una vez allí, buscar "Formato de reporte de práctica de laboratorio UNITEC".
- 6. Seleccionar "Open as template":

| <b>Överleaf</b>                                                                                                    | Features & Benefits  Templates Ayuda  Proyectos  Cuenta                                                                                                    |
|----------------------------------------------------------------------------------------------------|----------------------------------------------------------------------------------------------------|
| Formato de reporte de<br>práctica de laboratorio<br>UNITEC<br>Open as Template<br>View Source<br>Download P<br>Author<br>License Creative Commons CC BY 4.0 | <section-header><section-header><section-header><section-header><text><text><text><text><text><text><text><text><text><text><text><text><text><text></text></text></text></text></text></text></text></text></text></text></text></text></text></text></section-header></section-header></section-header></section-header>                                                                                                    |
| Tags International Languages Spanish<br>Project / Lab Report                                                                                                | <ul> <li>A Control of the standard and the standard products of the standard products of the sta</li></ul> |